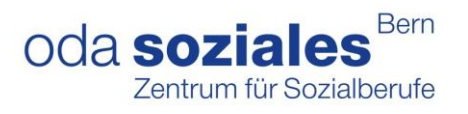

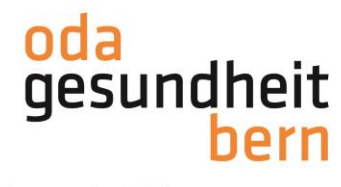

## PkOrg ¦ AGS ¦ Anleitung iPEX Personenregistrierung und PA-Planung

1. Sie loggen sich im OdAOrg unter <u>https://odaorg.oda-gesundheit-bern.ch</u> ein und können unter PkOrg / IPA in das PkOrg einsteigen.

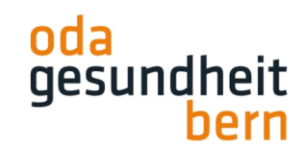

Für eine starke Bildung

Startseite

ePak Gesundheit

PkOrg / IPA

Login in PkOrg

Abmelden

2. Sie akzeptieren die Nutzungsbestimmungen und Datenschutzbestimmungen, in dem Sie das kleine Feld anklicken damit ein «Gutzeichen» erscheint, die Bestimmungen herunterladen und anschliessend auf «abschliessen und weiter» klicken.

| PikOrg / Nutzungsbestimmungen                                                                                                    |                                                                                                    |
|----------------------------------------------------------------------------------------------------|----------------------------------------------------------------------------------------------------|
| Lesen Sie die unten stehenden Bedingungen aufmerksam durch und bestätigen, dass Sie diese akzeptieren, um PkOrg nutzen zu können.                                                                                                    |                                                                                                    |
| Nutzungsbestimmungen                                                                                                    | Datenschutz                                                                                                    |
| Version 200 gültig ab 12,008 bis Wideruf Disess System dari auschlickelich durch berechtigte Benutzer genutzt werden. Es gehen folgende Nutzungsbedingungen: Benutzer (ibn de Basend dirfer nur von der registreren Person benutzt werden, der sie gehören. Eine Mehrtechnutzung einer (bilt nicht gestattet) Die Benutzerin ist in eigenem interesse vereflichtet, Benutzer (b. und Passwort geheim zu haten. Die Benutzerin kann das Passwort geheim zu haten. Die Benutzerin kann das Passwort geheim zu haten. Die Benutzerin kann das Passwort geheim zu haten. Die Benutzerin kann das Passwort geheim zu haten. Die Benutzerin kann das Passwort geheim zu haten. Die Benutzerin kann das Passwort geheim zu haten. Die Benutzerin kann das Passwort geheim zu haten. Die Benutzerin kann das Passwort geheim zu haten. Die Benutzerin kann das Passwort zu haten. Die Benutzerin kann das Passwort zu haten. Die Benutzerin der sisch die Agelilation -iRic/ig 3 - rechtsmisischauchlich zu nutzen und die Gestze undider die Rechte Dritter zu verlieten. Bis Massbauch behatten wir uns eine Kage ver- Seder Zugriff auf das System vid aufgeziehnte. Bestenen Begründete Indiaien für eine unautorisiente oder missishauchliche Nutzung der Appellation -iRic/ig 3 - konten indiar für eine unautorisiente oder missishauchliche Nutzung der Appellation -iRic/ig 3 - konten indiar für eine unautorisiente oder missishauchliche Nutzung der Appellation -iRic/ig 3 - beiter State in Entwicklung und Wartung Fenlere inschlichen Nutzung der Appellation - iRic/ig 3 - beiter Schweit Registreren Bestinder erflichtes State in das Antater inter für Geschlichten Bestinder in der Verschlichten State in das Antater inter für Geschlichten gengenen Gewinn und Dieterneinutze sowle für Schöden als Fligie von Bertichseuterbrüchen. Die hate auf das der Enfligies nicht/ig 3 - beitenschutz 3 is verpflichtet sich, für Systeme, Programme usw, die in geheinen und auf die Siefenschlicht eine Austuretherben State au sorgen. Die haten Appeliation -information auf Verschlichten Derberkeut 2 is versin | Audrickliche Einwilligung und Wideruf Michael Setzen des Nateren im vorgeschenne Nästchen der Einwilligungs - und Widerufsbeichnung auf der Einvittsseite zur Web-Applikation Pilorg einstein Benutzer- und Inhaltsdaten. Die Benutzer- und Inhaltsdaten. Die Benutzer- und Inhaltsdaten. Widerufen Die Nutzer in norm zur Kenntnis, dass mit dem Wideruf gleichzeitig ihre Nutzung der von Ihnen in der Web-Applikation Pilorg einstein Benutzer- und Inhaltsdaten. Die Benutzer- und Inhaltsdaten. Widerufen Die Nutzer in norm zur Kenntnis, dass mit dem Wideruf gleichzeitig ihre Nutzung der Ven Applikation Pilorg einstein der Nutzer kennt einstein Abstein und der Organistation der Pufulingensen im Rahmen des Quitationserfahrens entfällt der einstein-kurzigiekorgsch.  Mater die weben Nutzung oder die Einschnikkung der Web-Applikation Pilorg weiter. Waterufen Die die Stein zur Foren bis der Datenverbreiterin gerichtet werden, leitet diese an die Verantwortliche zur Beatbeitung und zum Entscheid einstein die sin die Einschnikkung der Web-Applikation Pilorg weiter. Waterufen Die diese Informationen ist der Datenverbreiterinterinterinter diese nach zur Beatbeitung und zum Entscheid einschniktigekorgsch. Bitte wenden file diese Informationen ist der Datenverbreiterinterinterinterinterinterinterinte |
| C Ich akzeptiere die Nutzungsbestimmungen                                                                                                    | Ich akzeptiere die Datenschutzbestimmungen                                                                                                    |
|                                                                                                    |                                                                                                    |
| Akzeptieren Sie alle oben stehenden Bedingungen um fortfahren zu können.                                                                                                    |                                                                                                    |
| Abschliessen und weiter                                                                                                    |                                                                                                    |

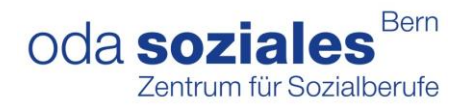

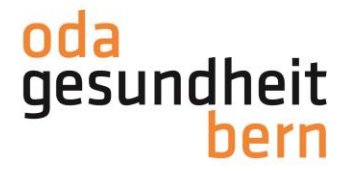

 Sobald Ihr/Ihre BBV Sie als iPEX bei der/den IPA eingeladen hat, erhalten Sie eine Mail. Bitte loggen Sie sich als PEX nur noch über OdAOrg ein und nicht wie im ausgelösten Mail beschrieben über den Link (s. Bild – nicht darauf klicken).

From: "PkOrg (No Reply)" <noreply@pkorg.ch>
To: <martinapex@irgendwo.ag>
Date: 2023-11-16 13:54:09.594776868 +0100 CET
Subject: PkOrg FaGe BE: Einladung als iPEX bei FaGe Charlotte

Guten Tag

Sie haben eine Einladung zur Mitwirkung im QV in der Funktion als iPEX von der Kandidat:in FaGe Charlotte erhalten.

Bitte klicken Sie auf folgenden Link um die Einladung anzunehmen oder abzulehnen. (darab https://2024.pkorg.ch/a/shXocSRQa58bxPLw

Wir wünschen Ihnen viel Erfolg.

Dies ist eine automatisch generierte Nachricht. Bitte antworten Sie nicht direkt mit Antworten darauf.

4. Klicken Sie auf die Einladungsmeldung im PkOrg

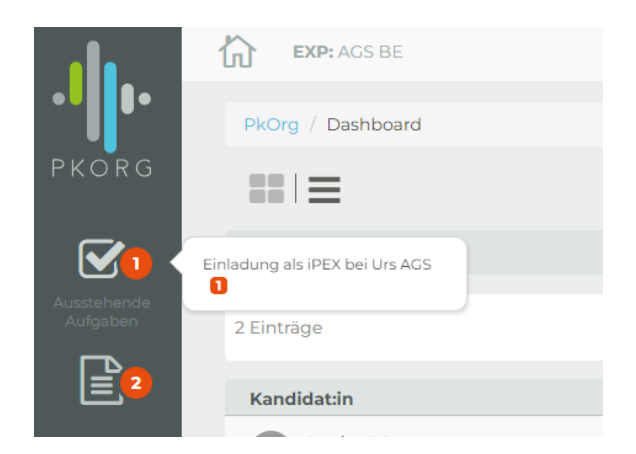

Und bestätigen Sie diese mit «Annehmen»

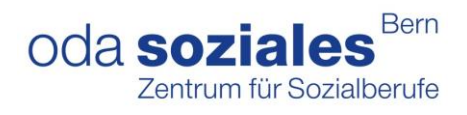

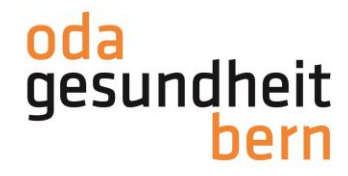

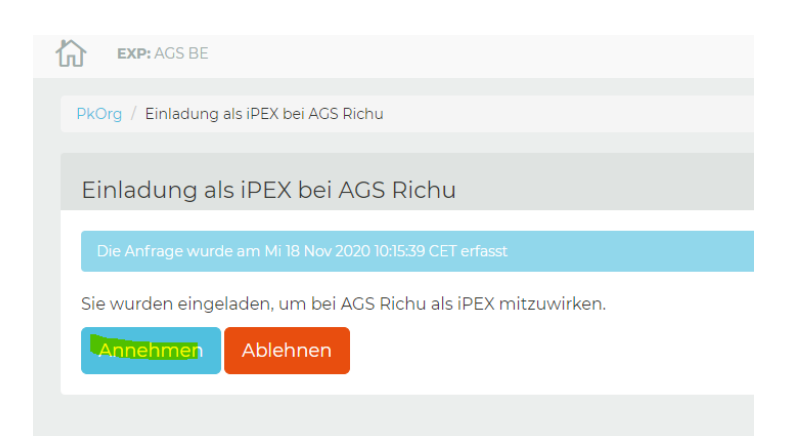

5. Im Dashboard gibt es zwei Ansichtsmöglichkeiten entweder in Kachelform oder in Balkenform.

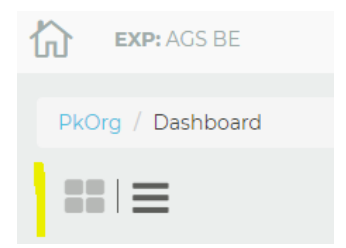

Sobald der/die BB die PA-Planung signiert hat, erhalten Sie folgendes E-Mail:

From: "PkOrg (No Reply)" <noreply@pkorg.ch> To: <pexuschi@irgendwo.ag> Date: 2023-10-27 14:33:17.024817683 +0200 CEST Subject: PkOrg AGS BE: Fredu AGS - Signatur

Guten Tag

Der untenstehende Eintrag wurde durch Leon BB in der History von Fredu AGS hinzugefügt.

Signatur: PA-Planung wurde signiert

Dies ist eine automatisch generierte Nachricht.
 Bitte antworten Sie nicht direkt mit Antworten darauf.

Die betriebsinterne Planung ist vorerst abgeschlossen Diese muss bis **03.12.2023** erstellt sein, damit Sie als Expert:innen die Terminfestlegung durch die Wahl der externen IPAs festlegen können. Durch diese Terminwahl wird das IPA-Datum festgelegt.

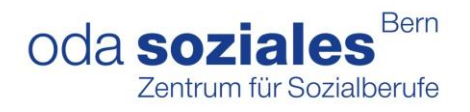

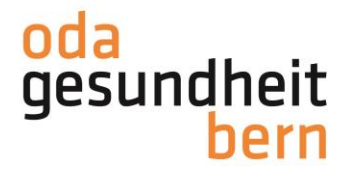

Anleitungen für Sie als PEX ab der Personenregistrierung werden werden separat aufgeschaltet.